# HT Vista Support Training

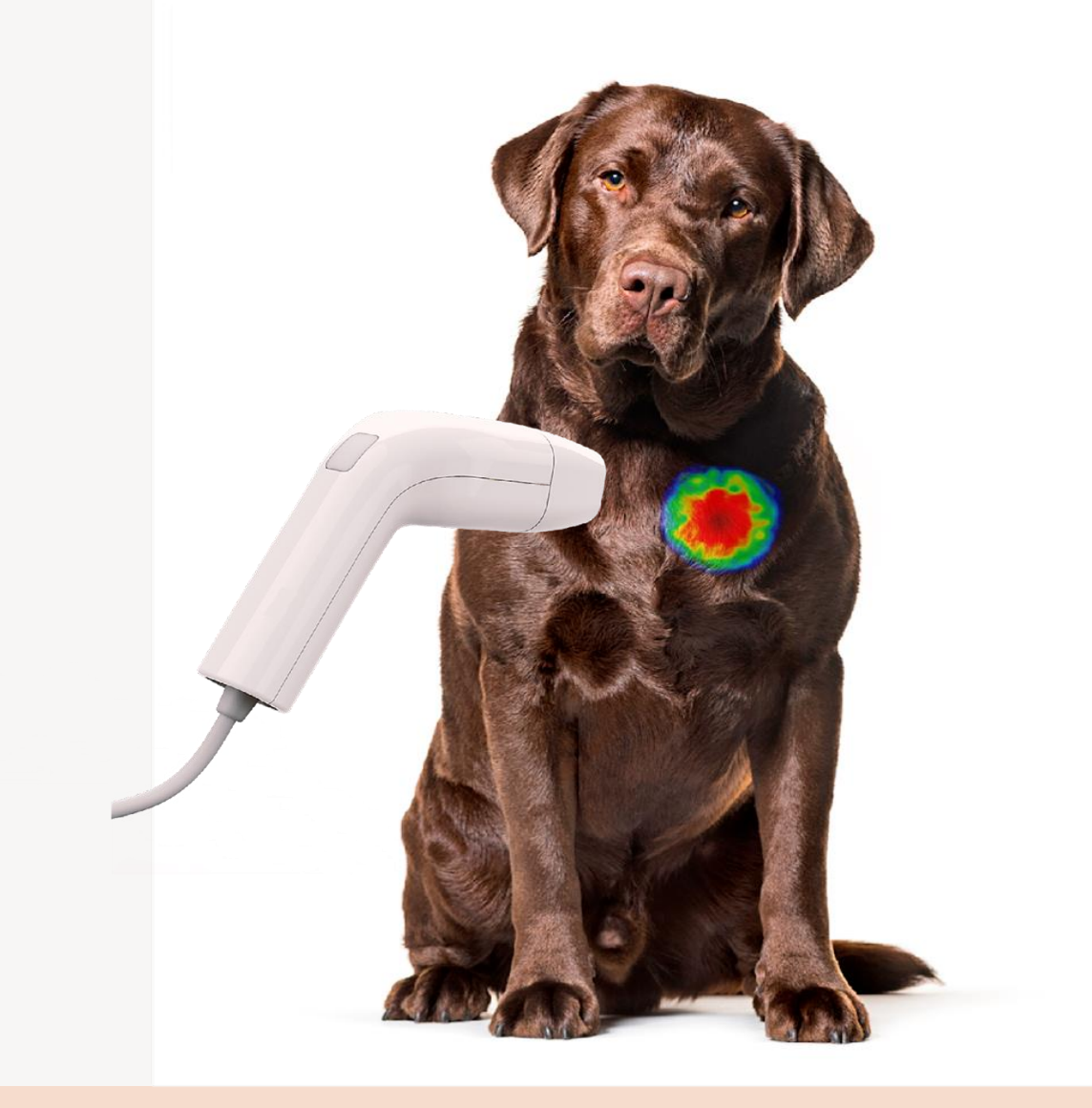

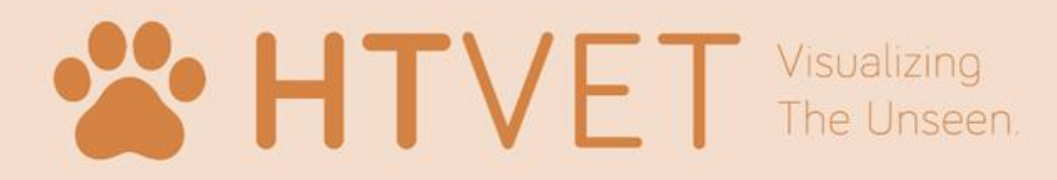

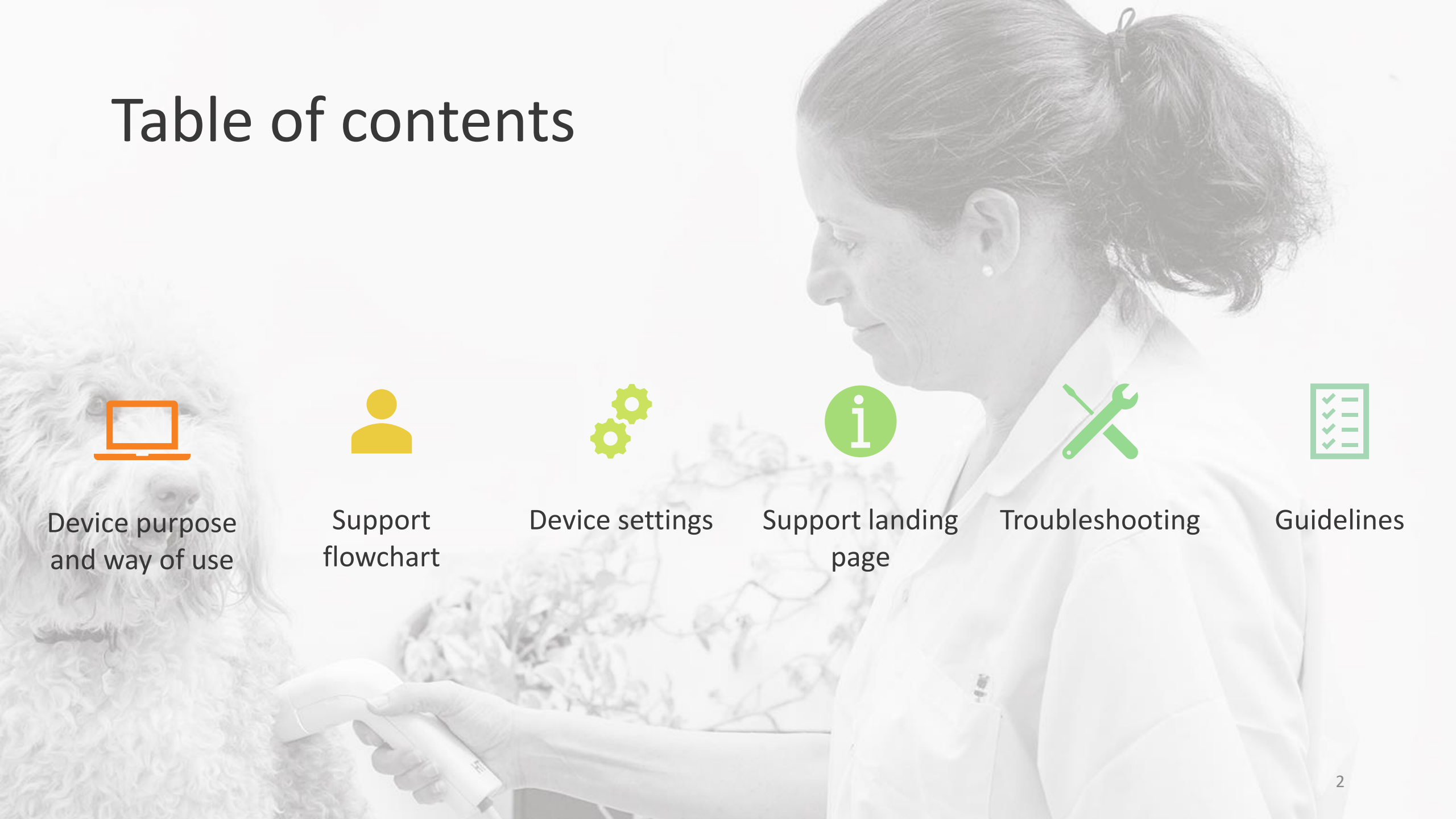

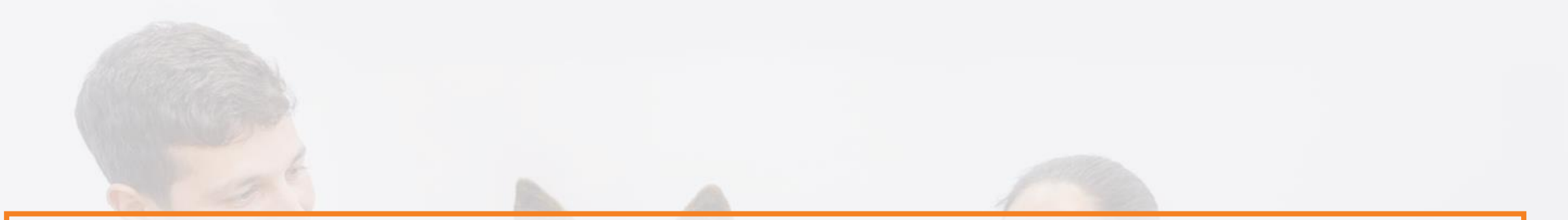

# HT Vista is the first non-invasive medical device that allows veterinarians to rule out cancer of subcutaneous and dermal masses at the clinic in a fast and affordable way

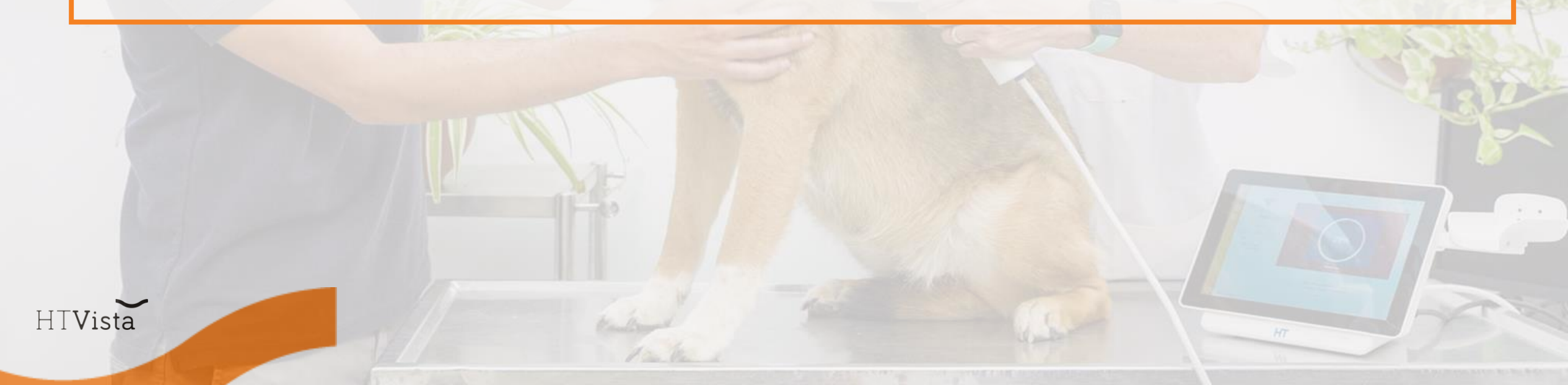

2 min overall test time

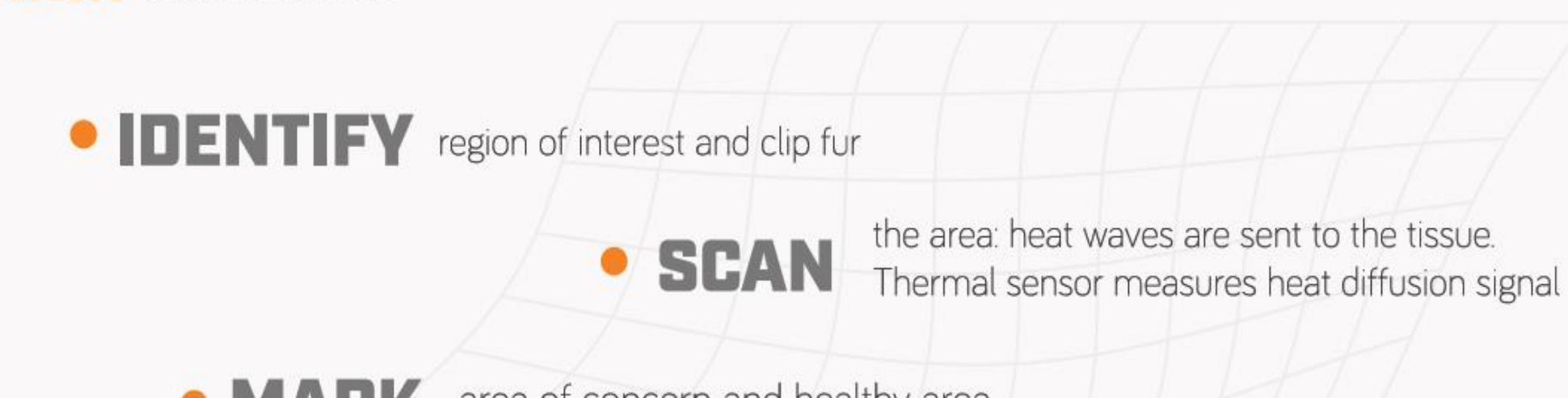

• MARK area of concern and healthy area

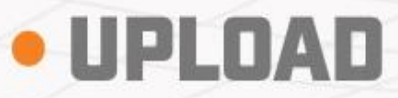

data: signal is analyzed using computer vision and artificial intelligence. **Result returns on the spot** 

### HTVista REPORT

Further investigation is recommended

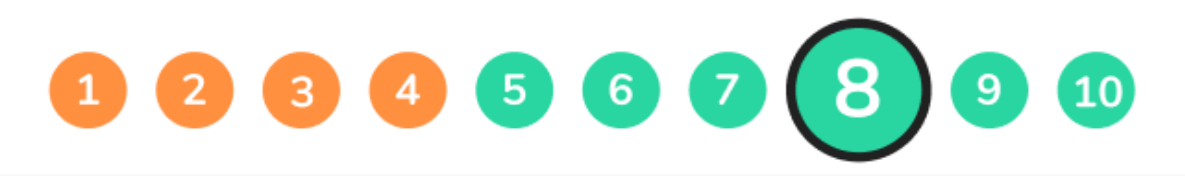

The mass appears to be **benign** 

# Step By Step

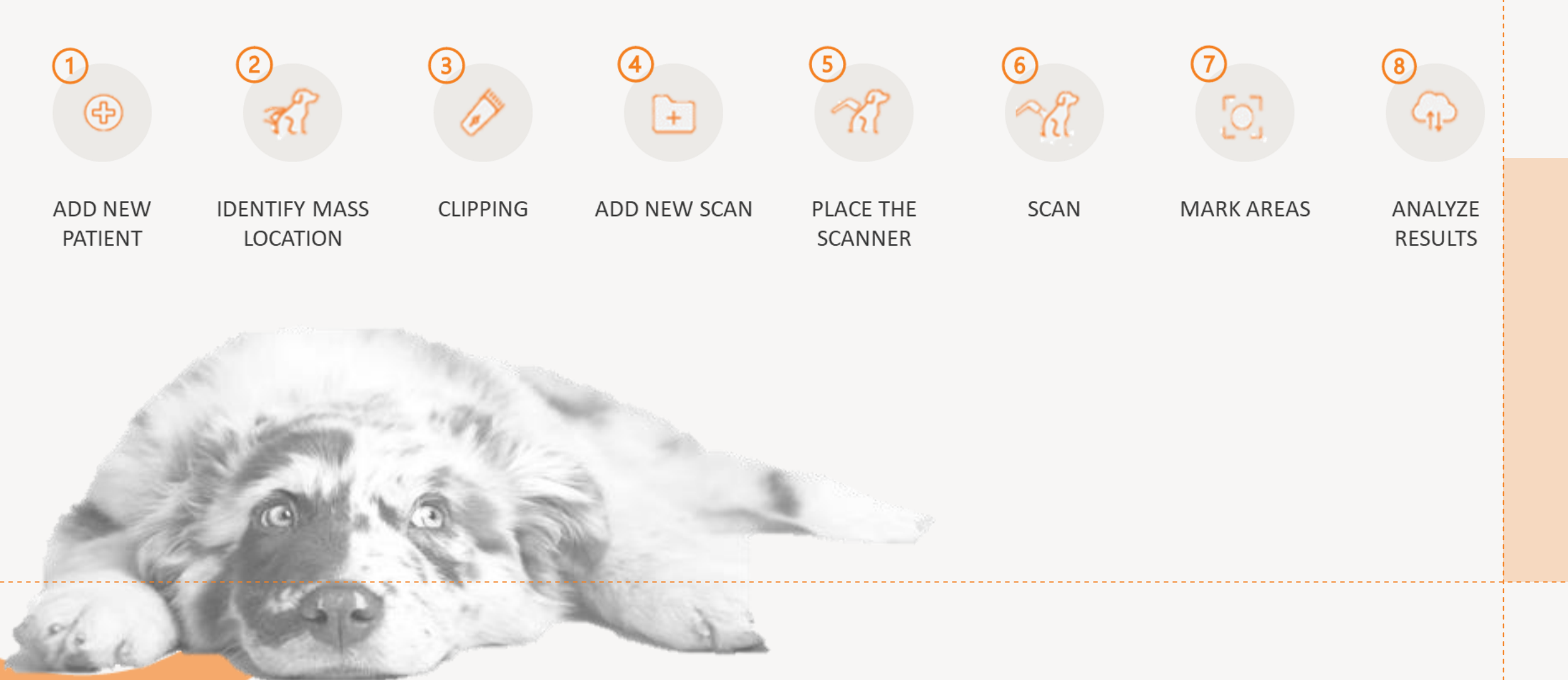

### What is inside the box

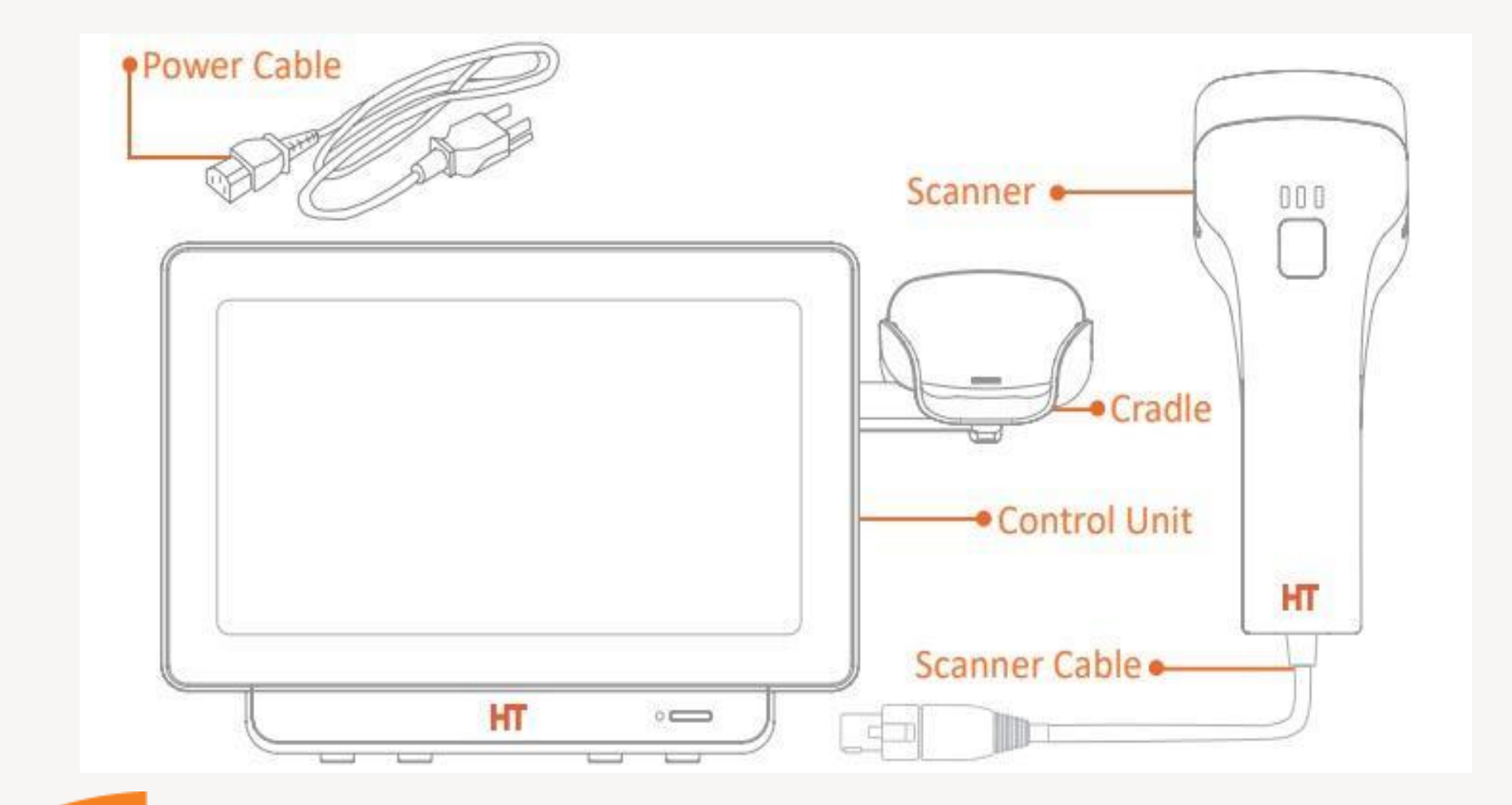

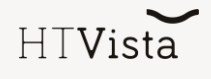

### **Device operation**

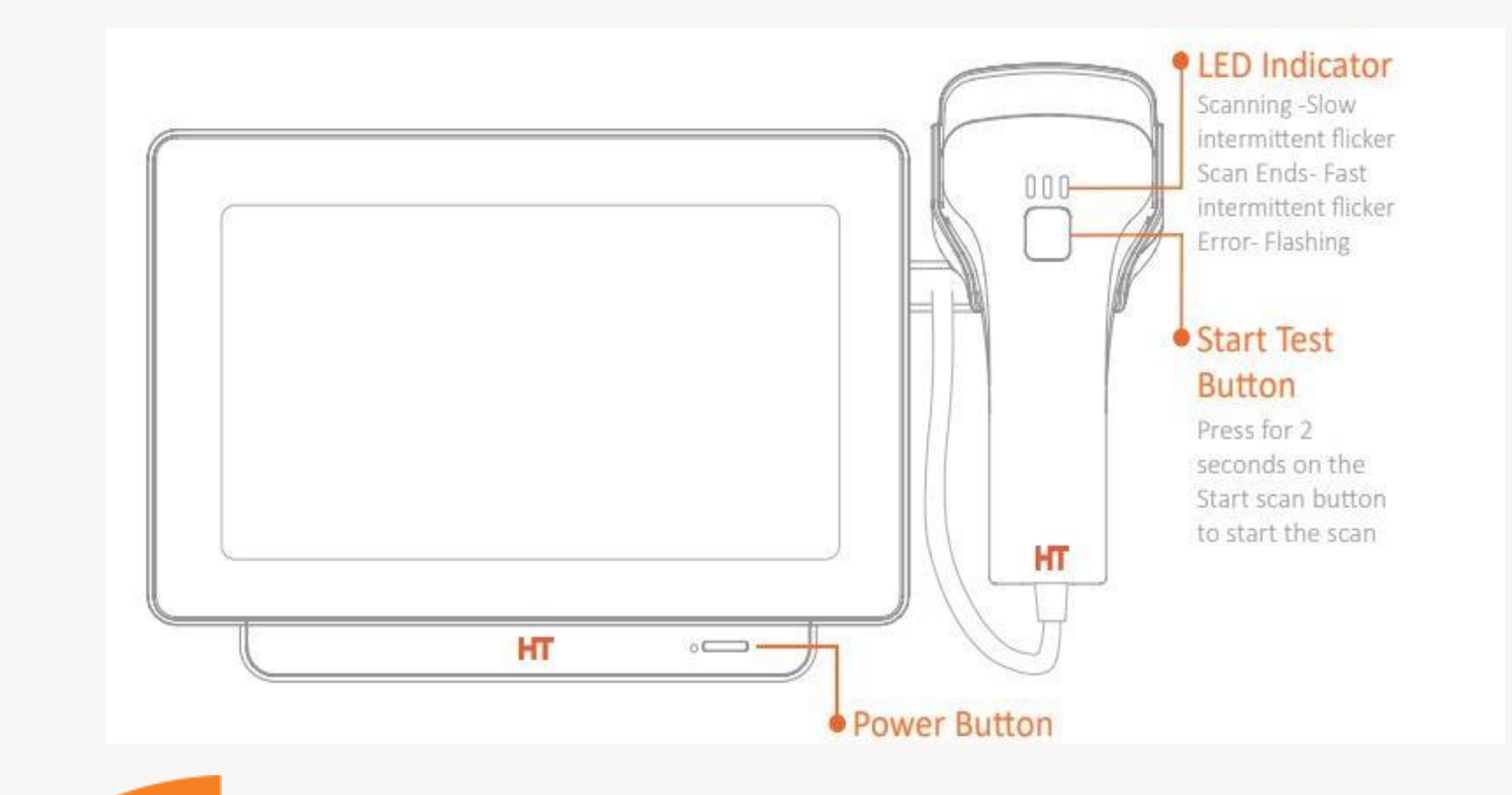

HTVista

### Optical module

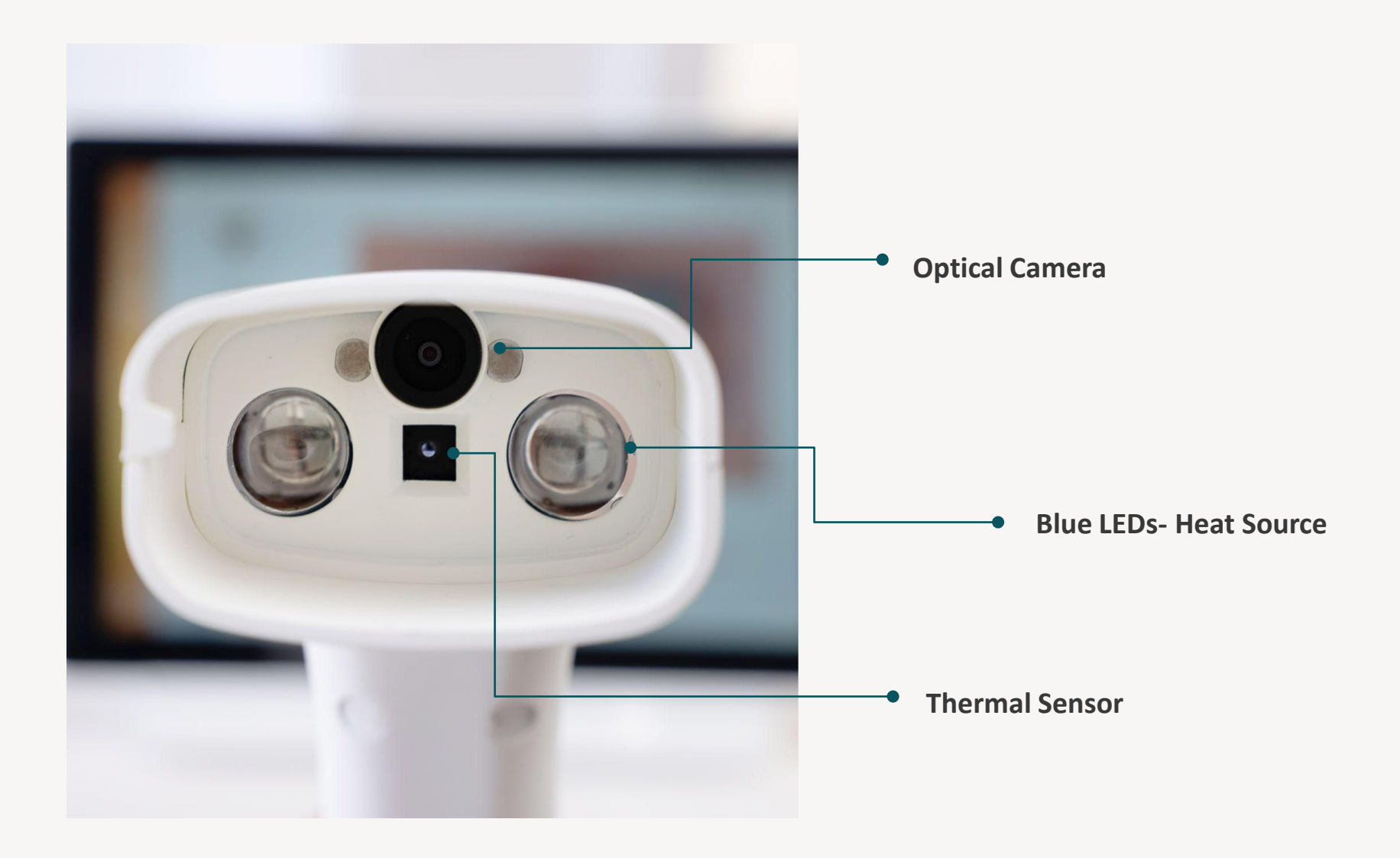

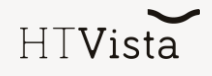

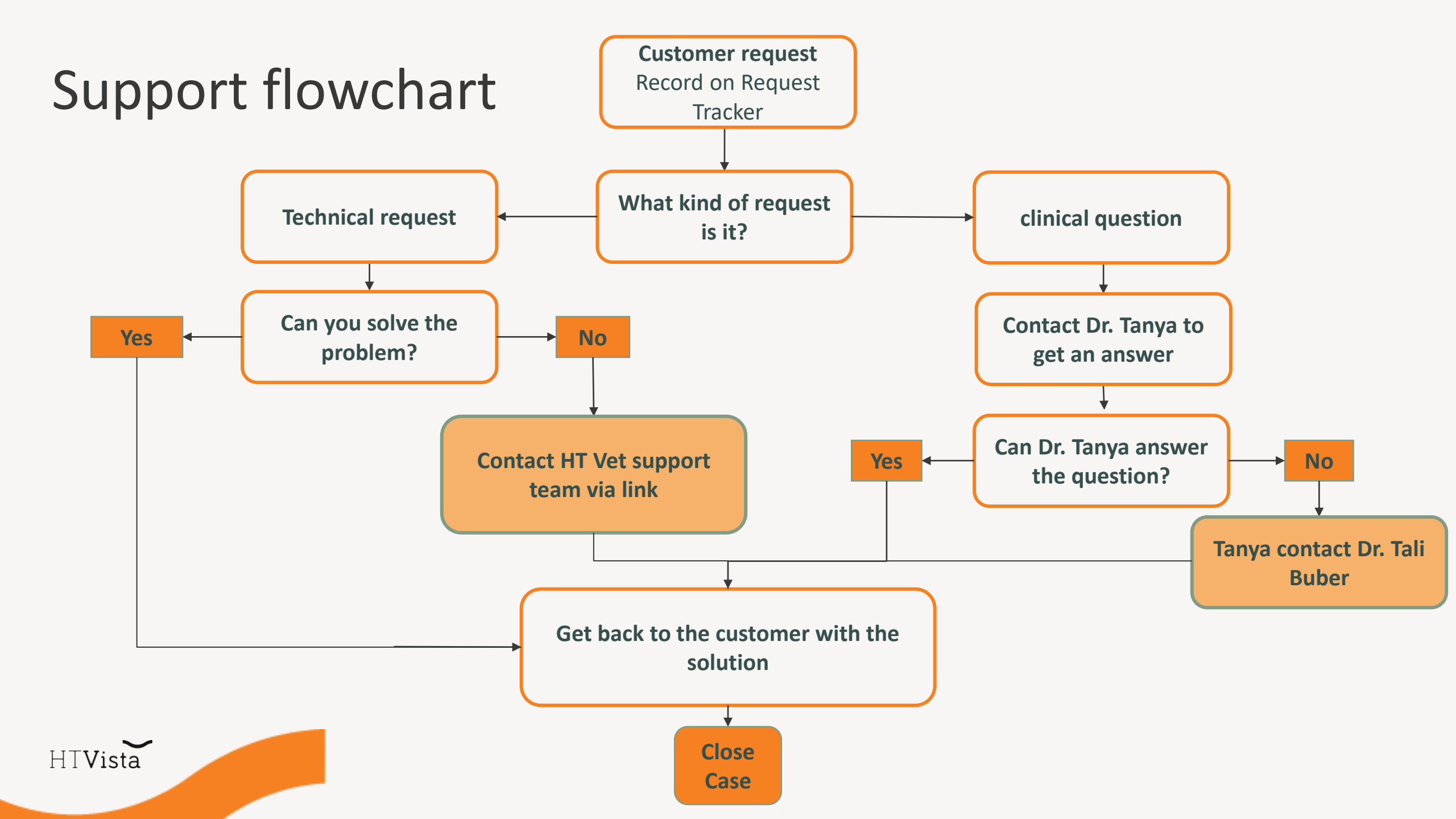

| ht |                    |                |          |         | 8:33 am, July 31st |
|----|--------------------|----------------|----------|---------|--------------------|
| +  | Settings           |                | Settings |         |                    |
|    | Connect to WI-FI   |                |          |         |                    |
| 52 | System calibration | Timezone       |          |         |                    |
|    | Support            |                | Save     |         |                    |
|    | Admin              |                |          |         |                    |
|    |                    | Update version |          | Log out |                    |
|    |                    |                |          |         |                    |
|    |                    |                |          |         |                    |
|    |                    |                |          |         |                    |
|    |                    |                |          |         |                    |
|    |                    |                |          |         |                    |
|    |                    |                |          |         |                    |

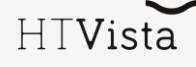

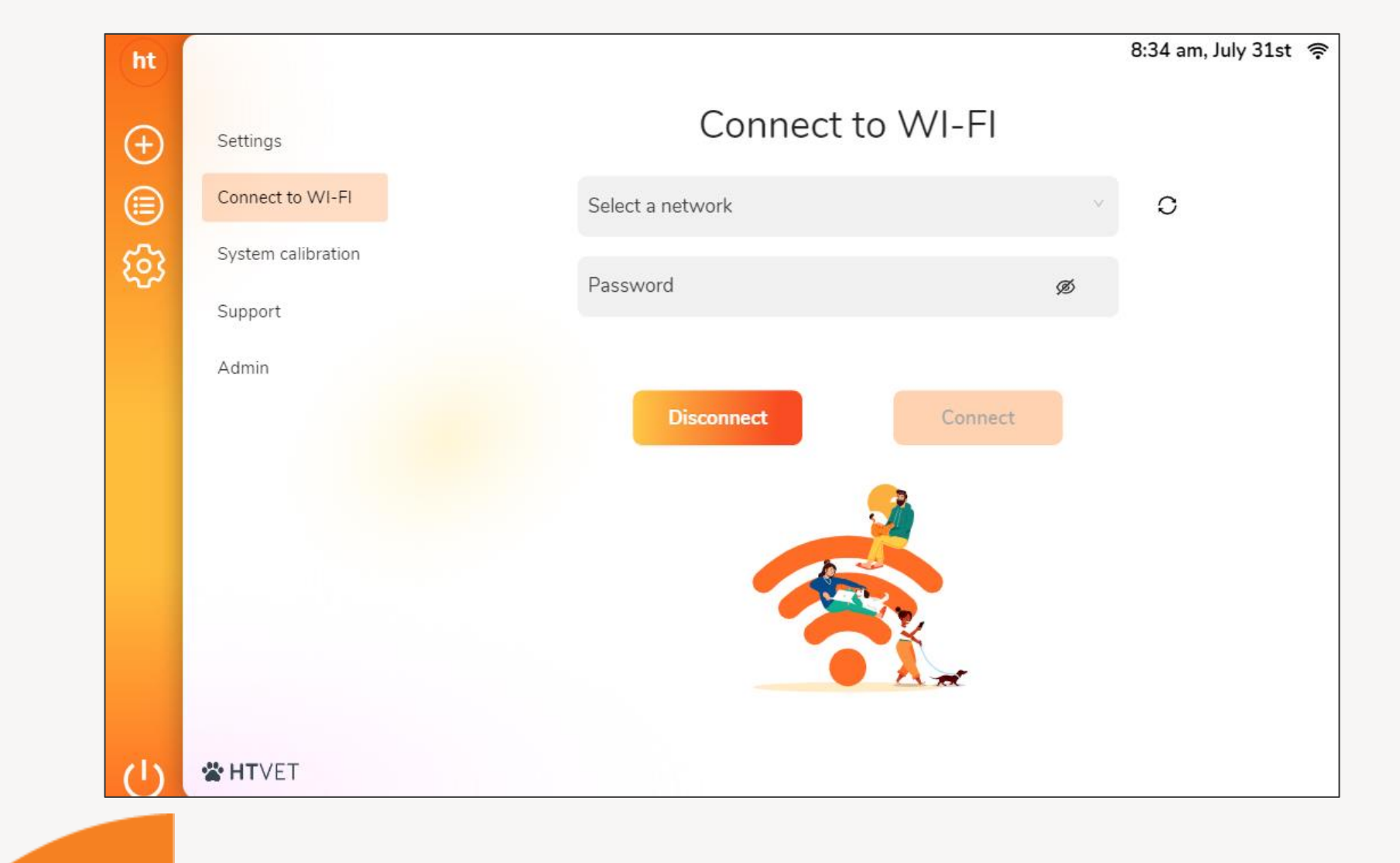

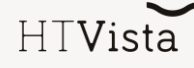

| ht         |                    |                                     | 0.34 ani, July 3       | 15 |
|------------|--------------------|-------------------------------------|------------------------|----|
| <b>(+)</b> | Settings           | System calib                        | ration                 |    |
|            | Connect to WI-FI   | Run system check to ensure all para | meters are operational |    |
| 63         | System calibration |                                     |                        |    |
|            | Support            | Perform system cali                 | bration                |    |
|            | Admin              |                                     |                        |    |
|            |                    | Camera's connection                 | Pending                |    |
|            |                    | Heating                             | Pending                |    |
|            |                    | Homography                          | Pending                |    |
| ch)        | <b>* HT</b> VET    |                                     |                        |    |

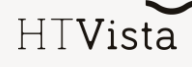

HTVista

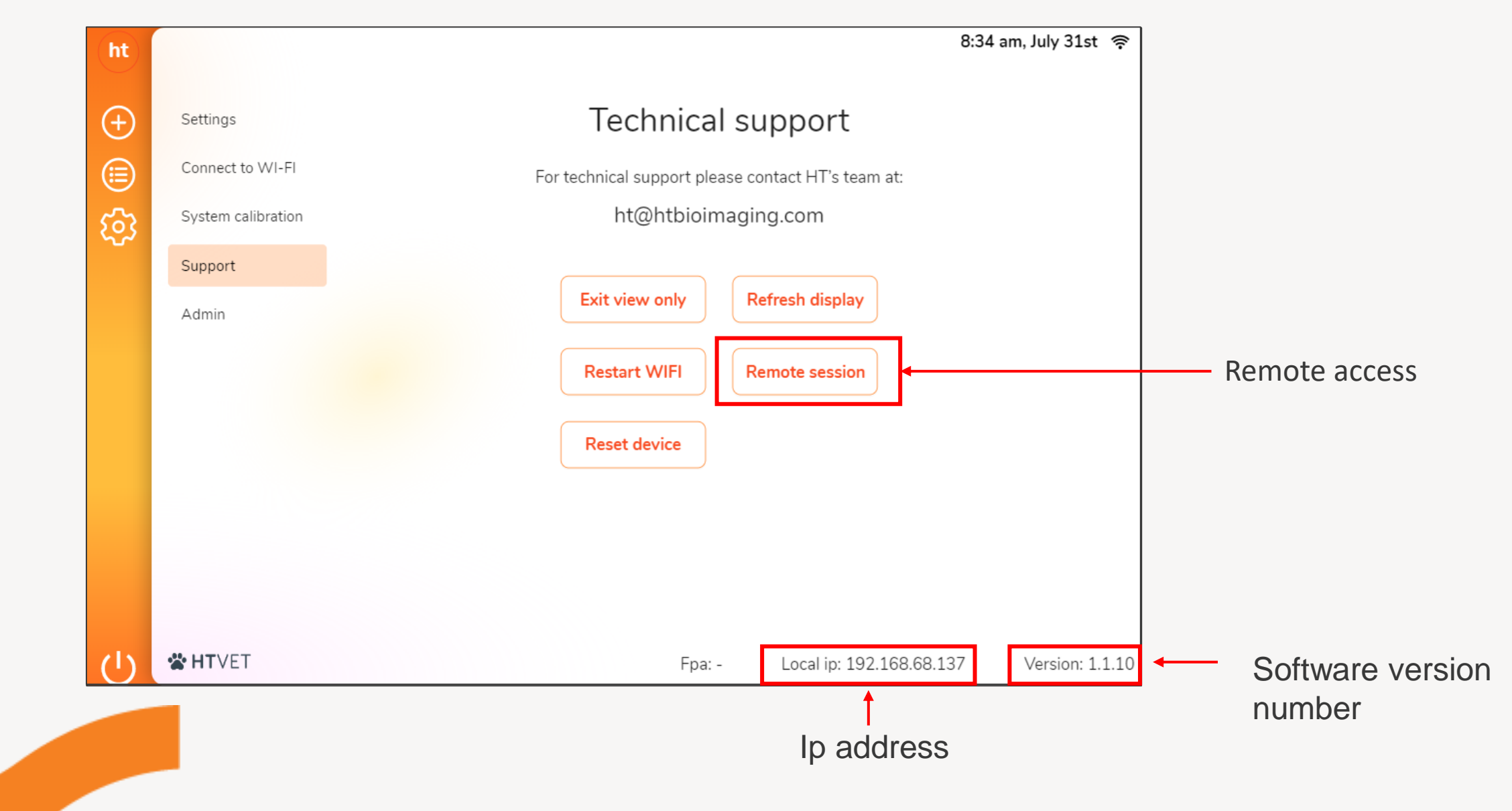

## Support landing page

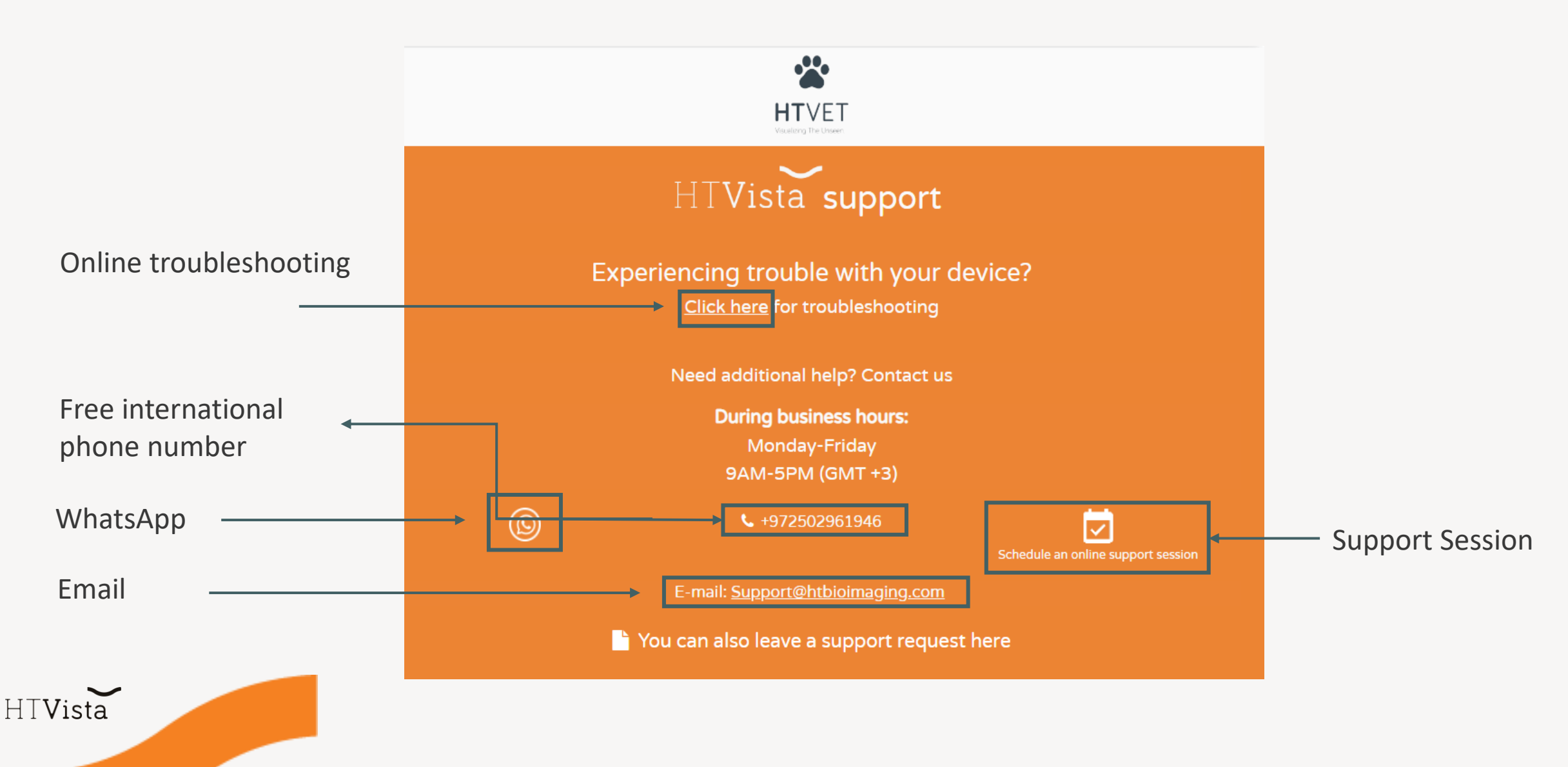

## **Troubleshooting Samples**

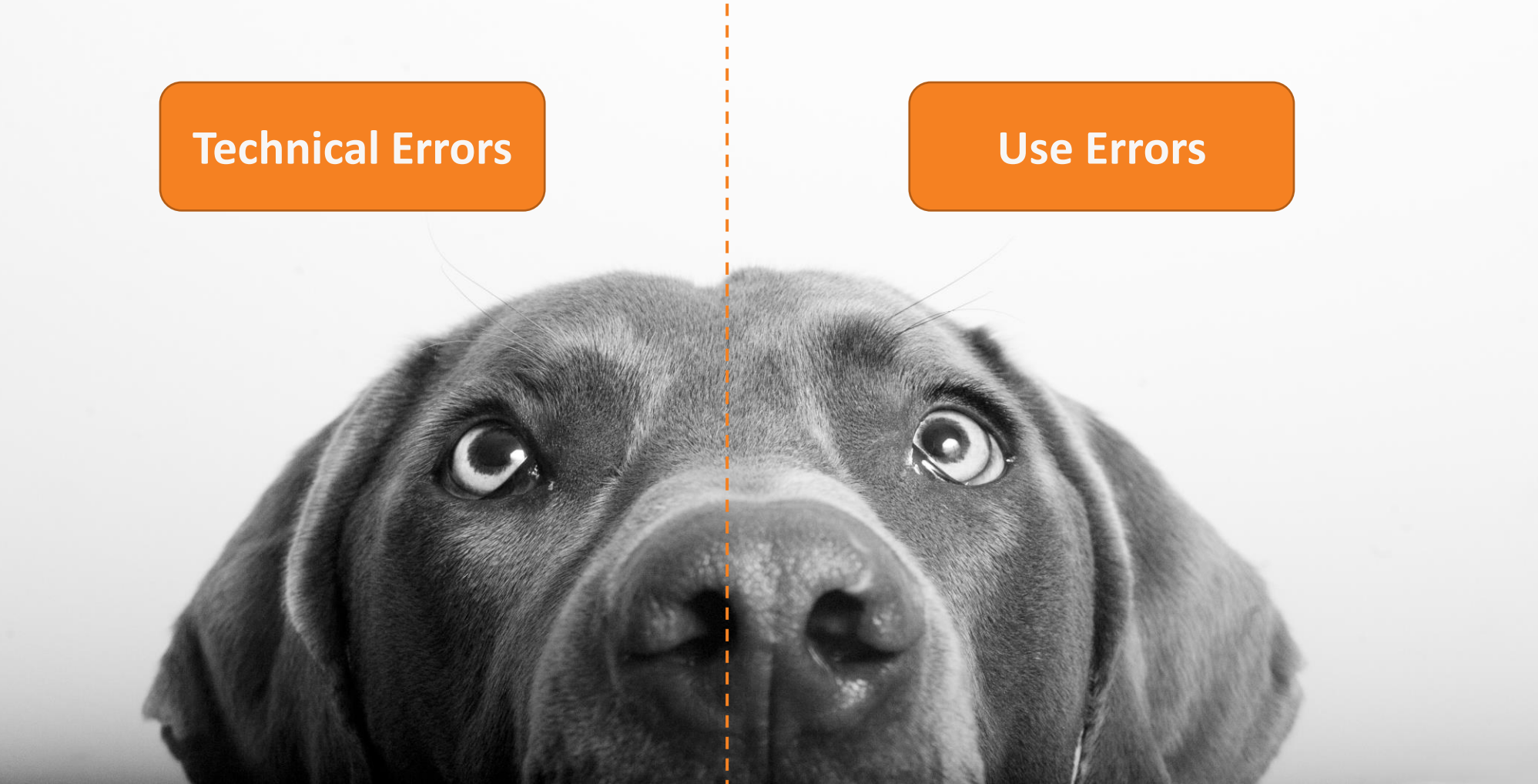

### Troubleshooting Sample – Technical errors

HTVET

## **Troubleshooting Samples**

The button "Scan new mass" disappears

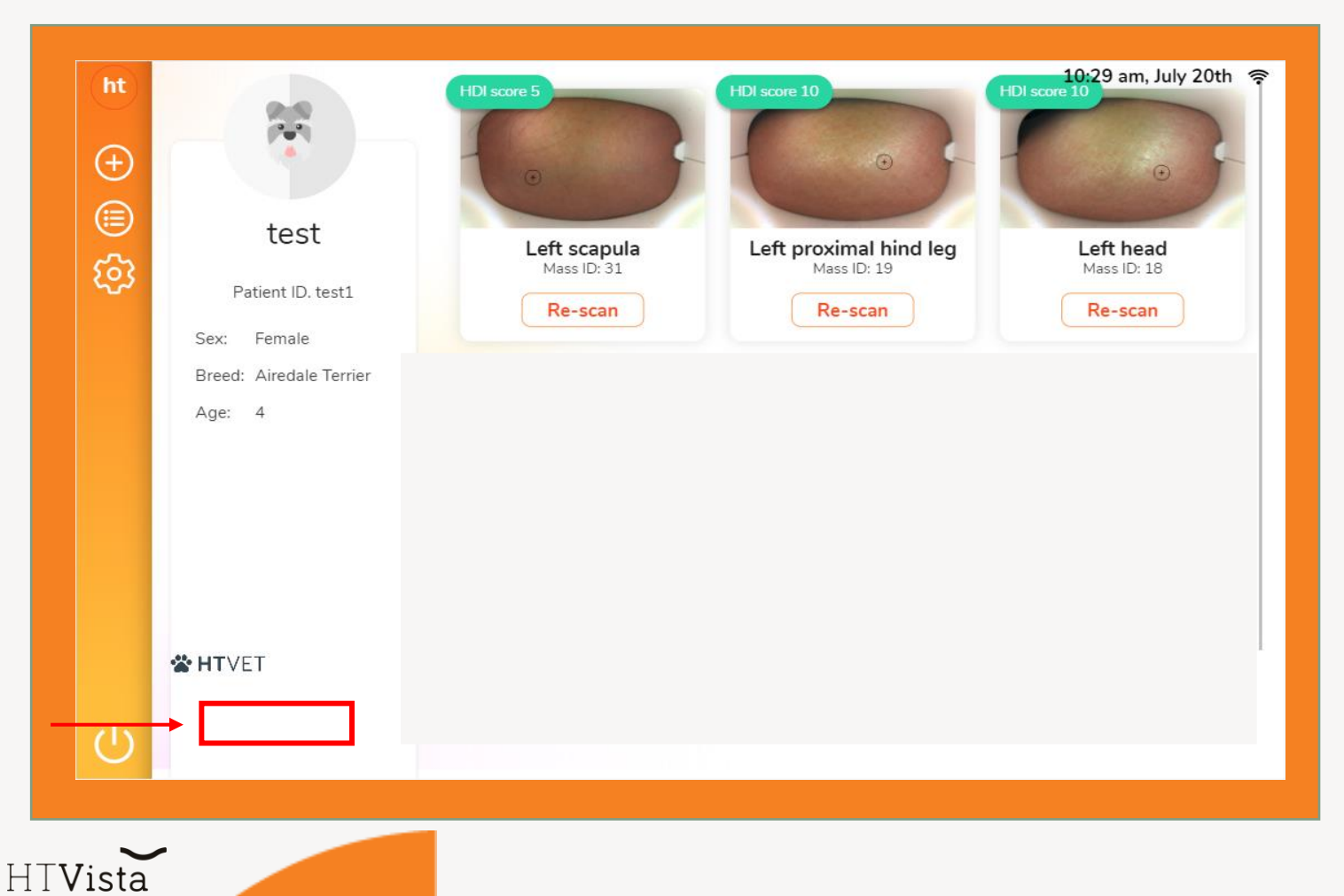

#### Description

The user interface is not properly calibrated and does not look right, it seems like the screen "stretches downwards".

#### Fix

Navigate to Settings > Support > Reload UI/Refresh display (Depends on your software version)

### Troubleshooting Sample – Use errors

HTVET

## **Troubleshooting Samples**

A red screen covers most of the field of the scan

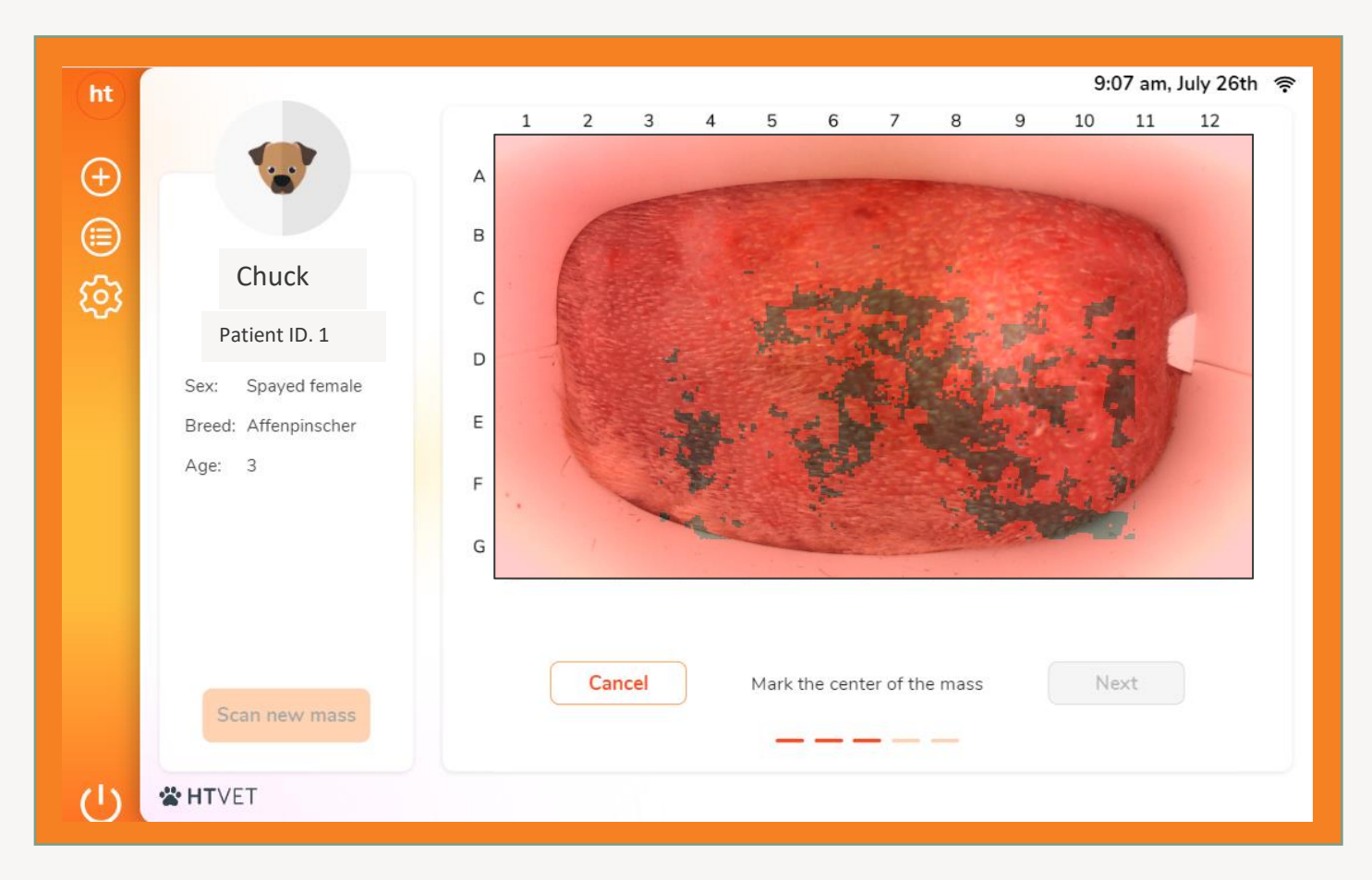

#### Description

A red mask covers most of the field of vision, making it impossible to mark the mass or the healthy area after a scan.

#### Cause

Ulcerated skin, bad clipping, or movement during the scan.

#### Fix

Cancel the scan. Ensure that the skin is not ulcerated and the area is clipped as close as possible. Keep still, and ensure that the device is affixed to the pet's body for the entire scan duration.

HT**Vista** 

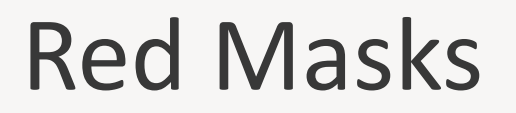

#### Good Masks

Bad Masks

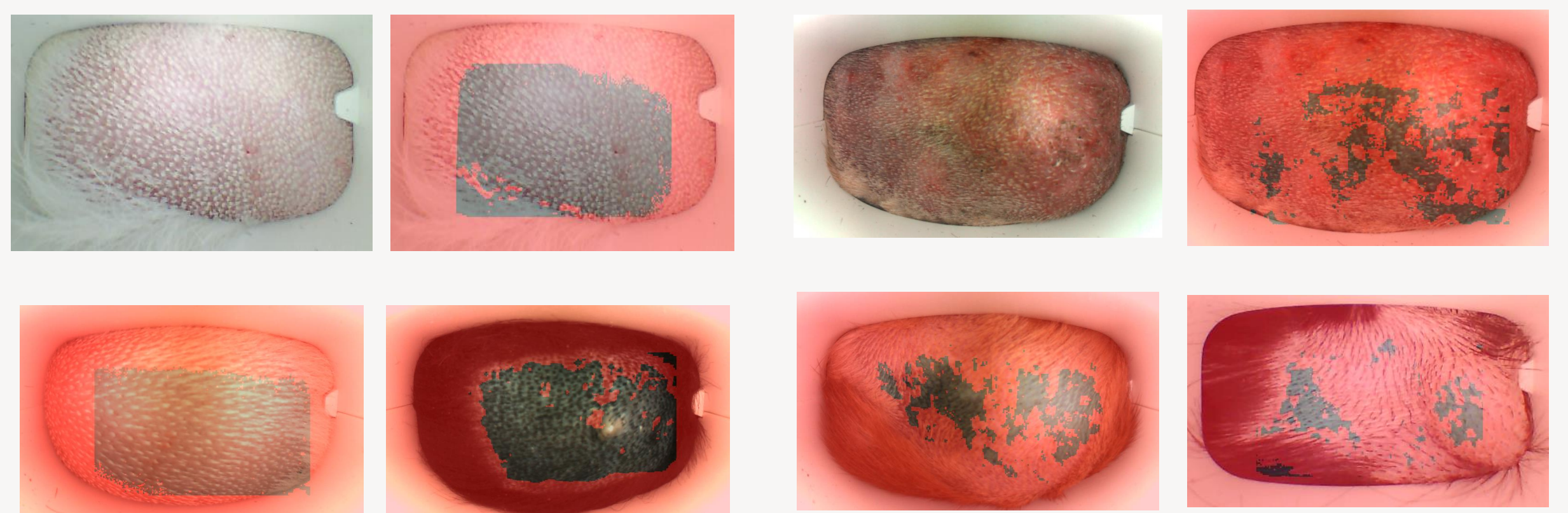

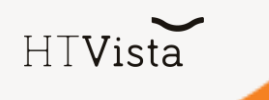

### Back stage

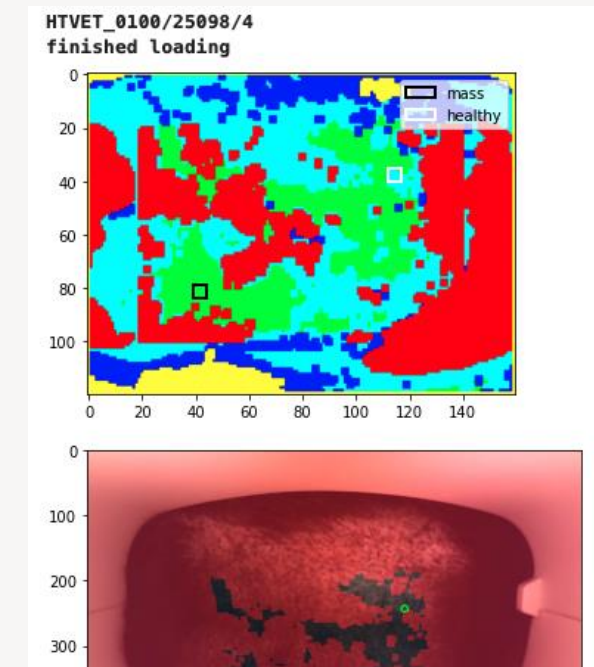

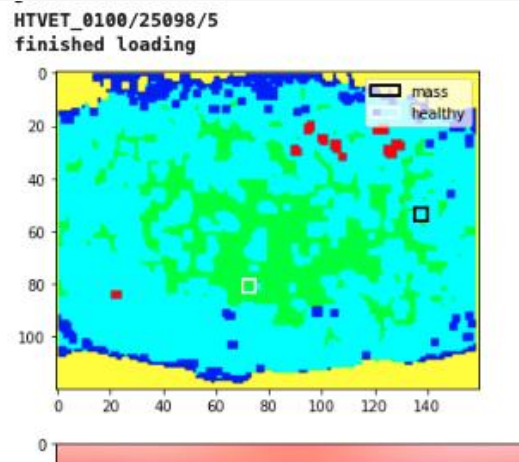

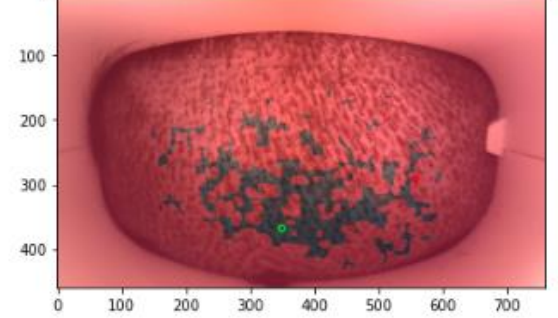

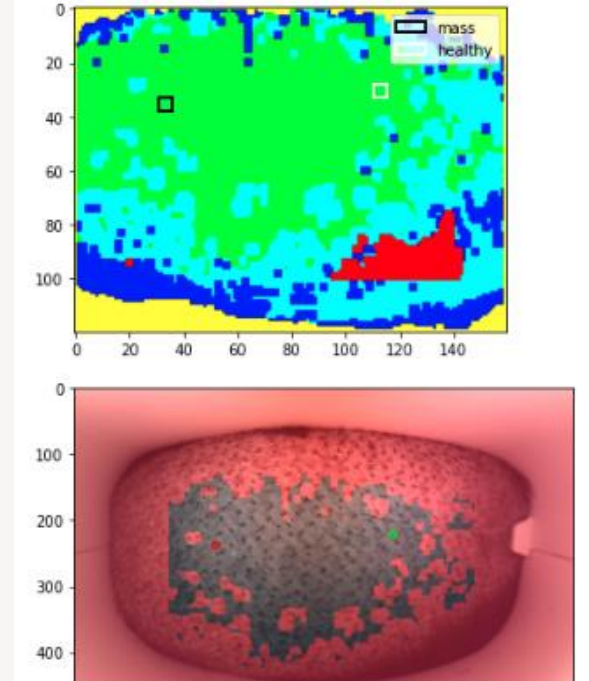

HTVET\_0100/25098/6 finished loading

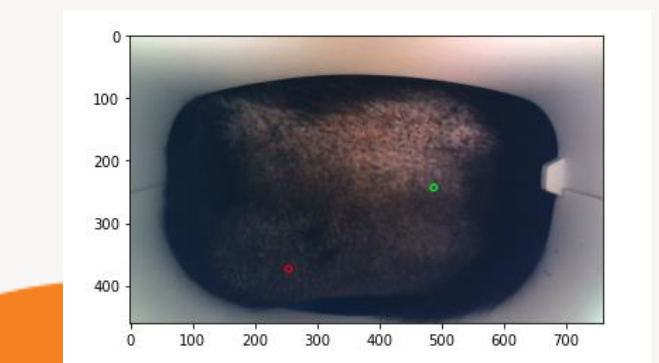

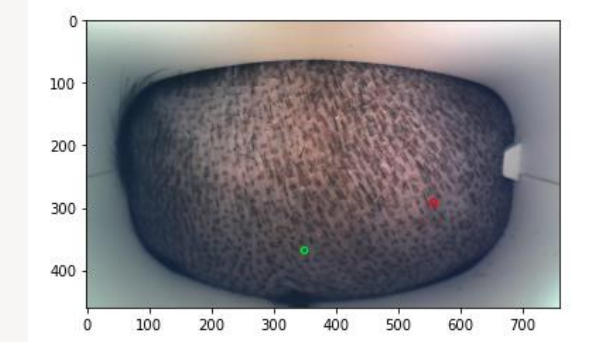

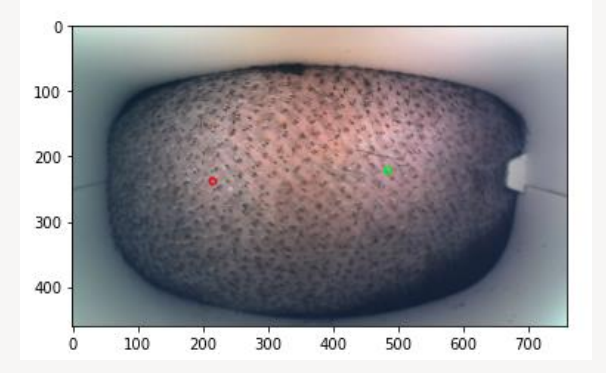

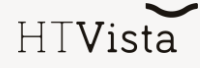

### Phase 2 – Post Troubleshooting

HTVET

### Online Troubleshooting guide

The screen is frozen 🛗 Updated on 23 Aug 2022 • 🕓 1 Minute to read • Contributors 🏩 Pressing on buttons generates no response. Public What can you do? 1. Restart the device-unplug and re-plug the device's power cable. Password : For support team's use only : ht1212 5 1 / 1 - 100% + ÷. The screen ... ±. Phase 2: (If the above did not work) Private Open a device replacement request with the following details: 1. Chain of events/actions that led to the replacement. 2. Current SN. 3. New device SN. 4. Estimated date of the exchange.

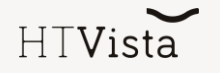

## Decision-making process

To the following errors:

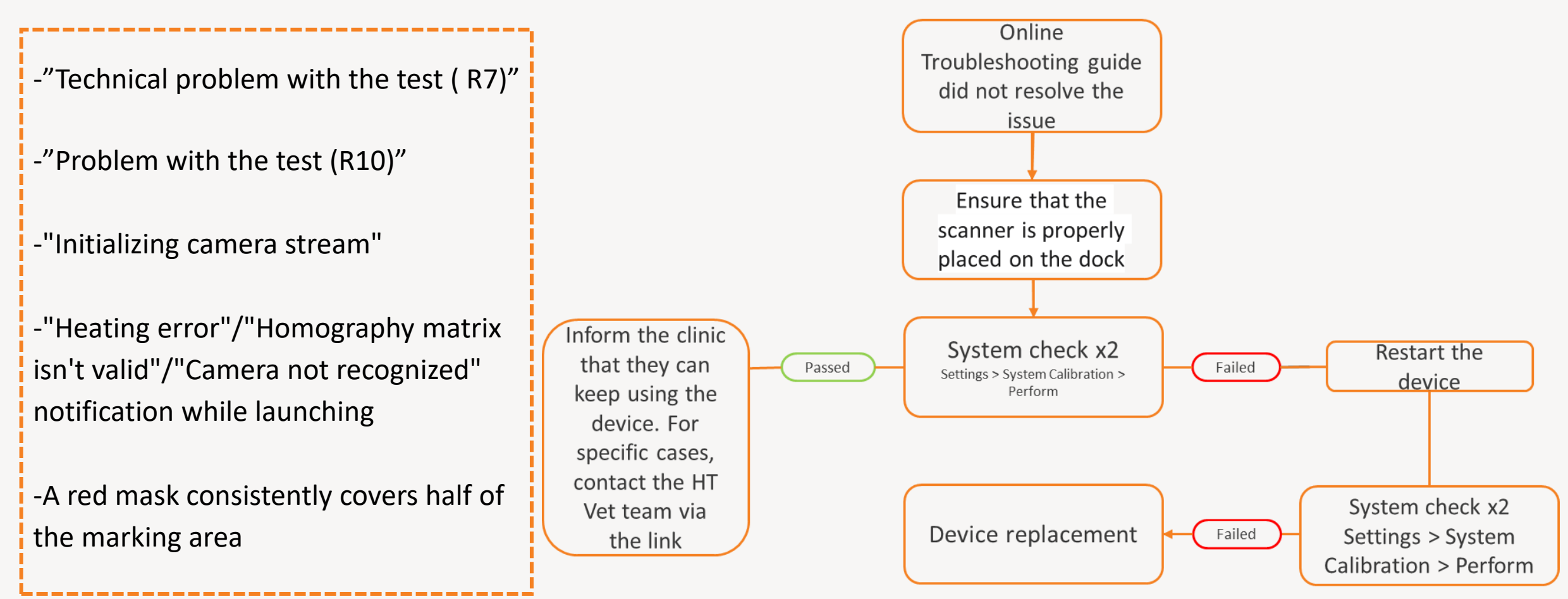

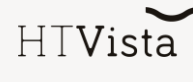

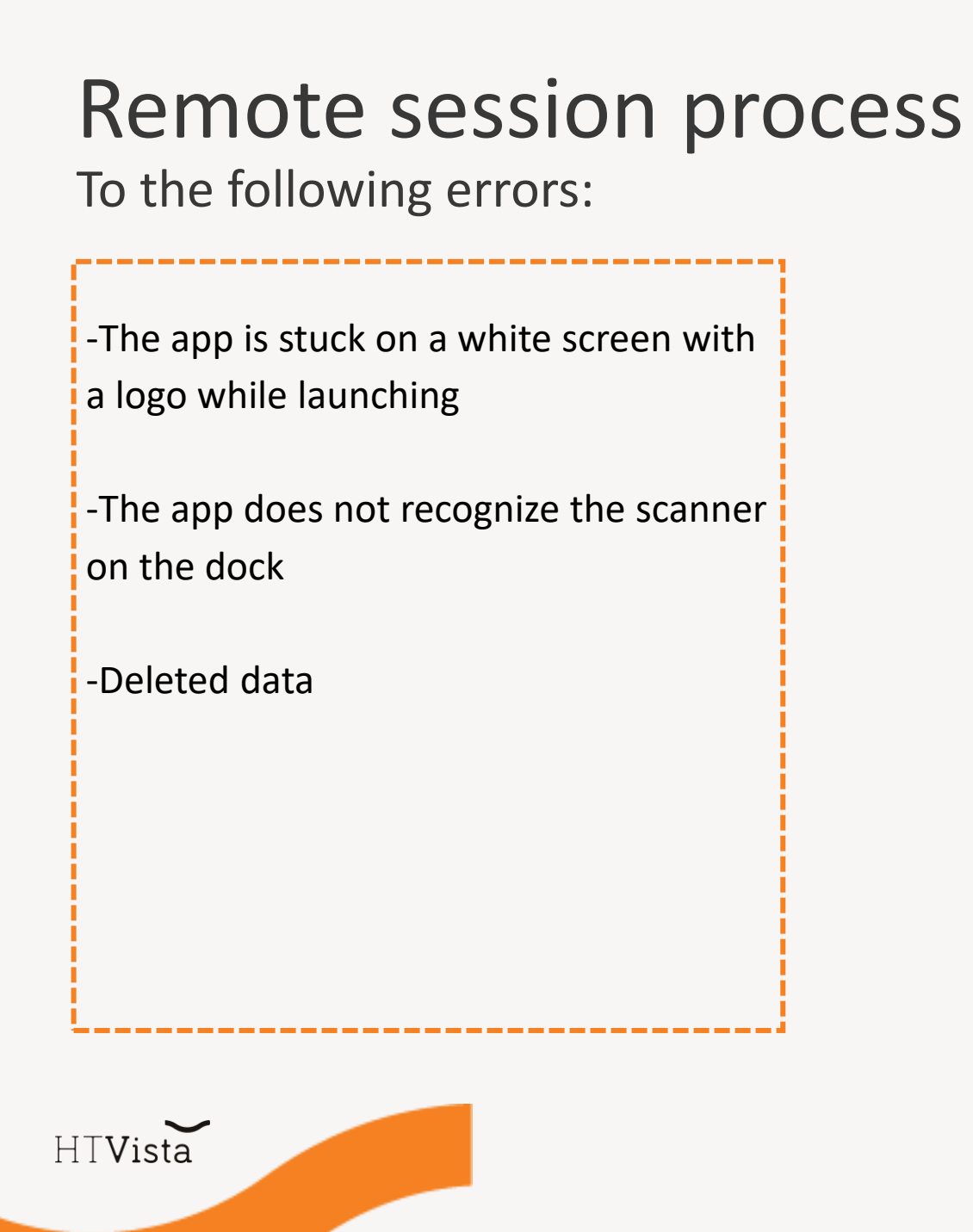

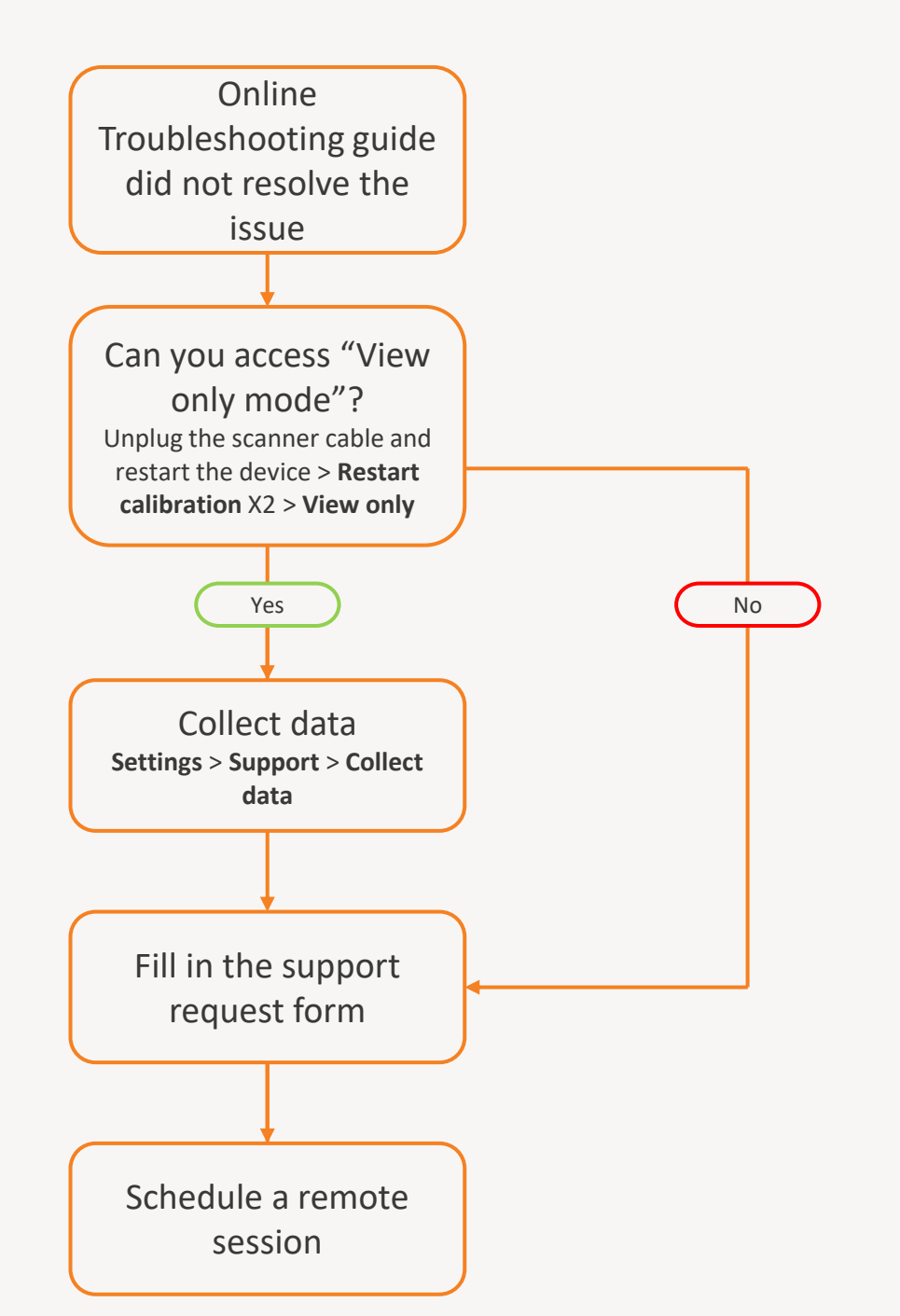

## Network connection solution

To the following errors:

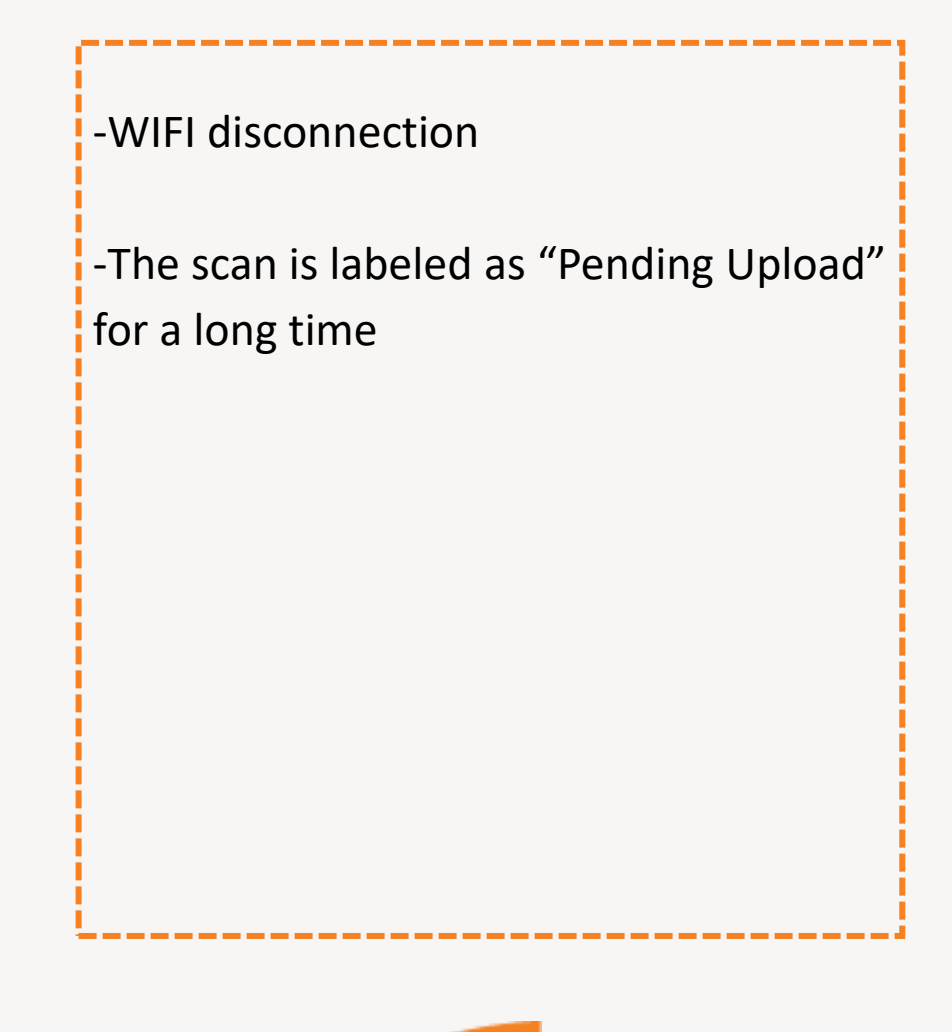

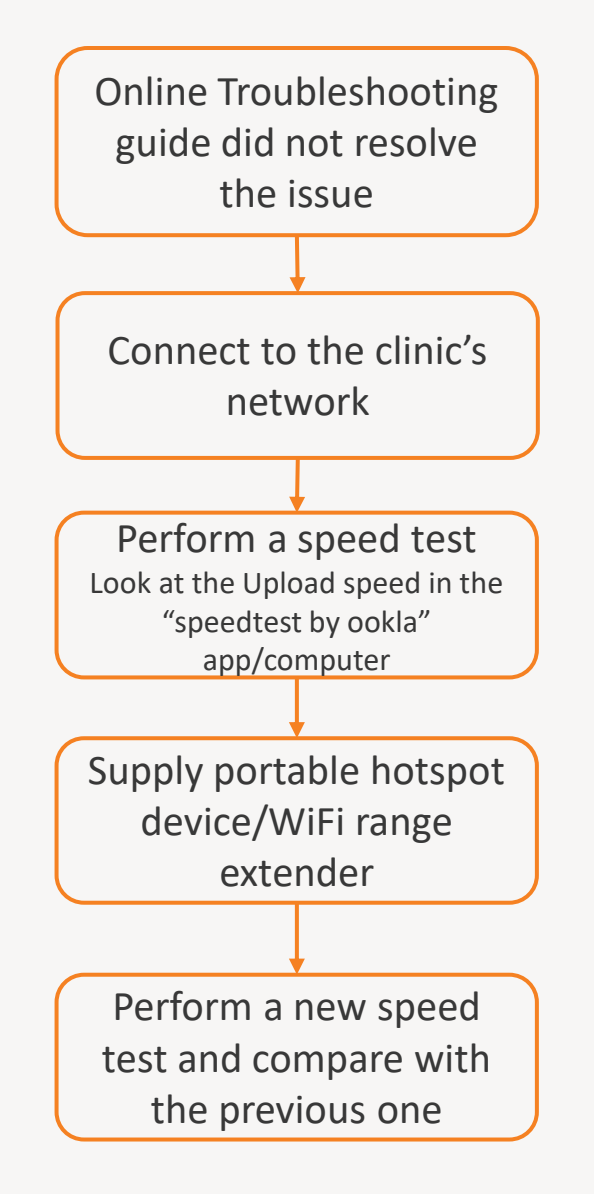

HTVista

### Device replacement

There is a need for **replacement** of the device when the following occurs:

- Unresponsive power/scanner button
- Unresponsive touch screen
- The device does not power on
- Cracked screen/scanner/console
- The power/scanner indicator lights are not working (low impact/low urgency)

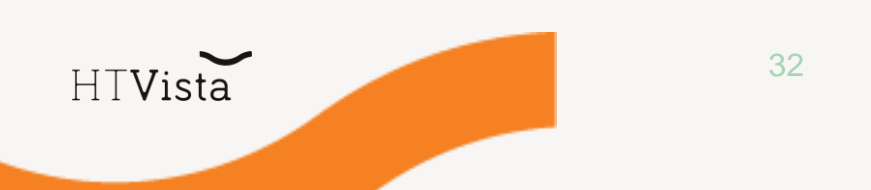

### Device replacement flowchart

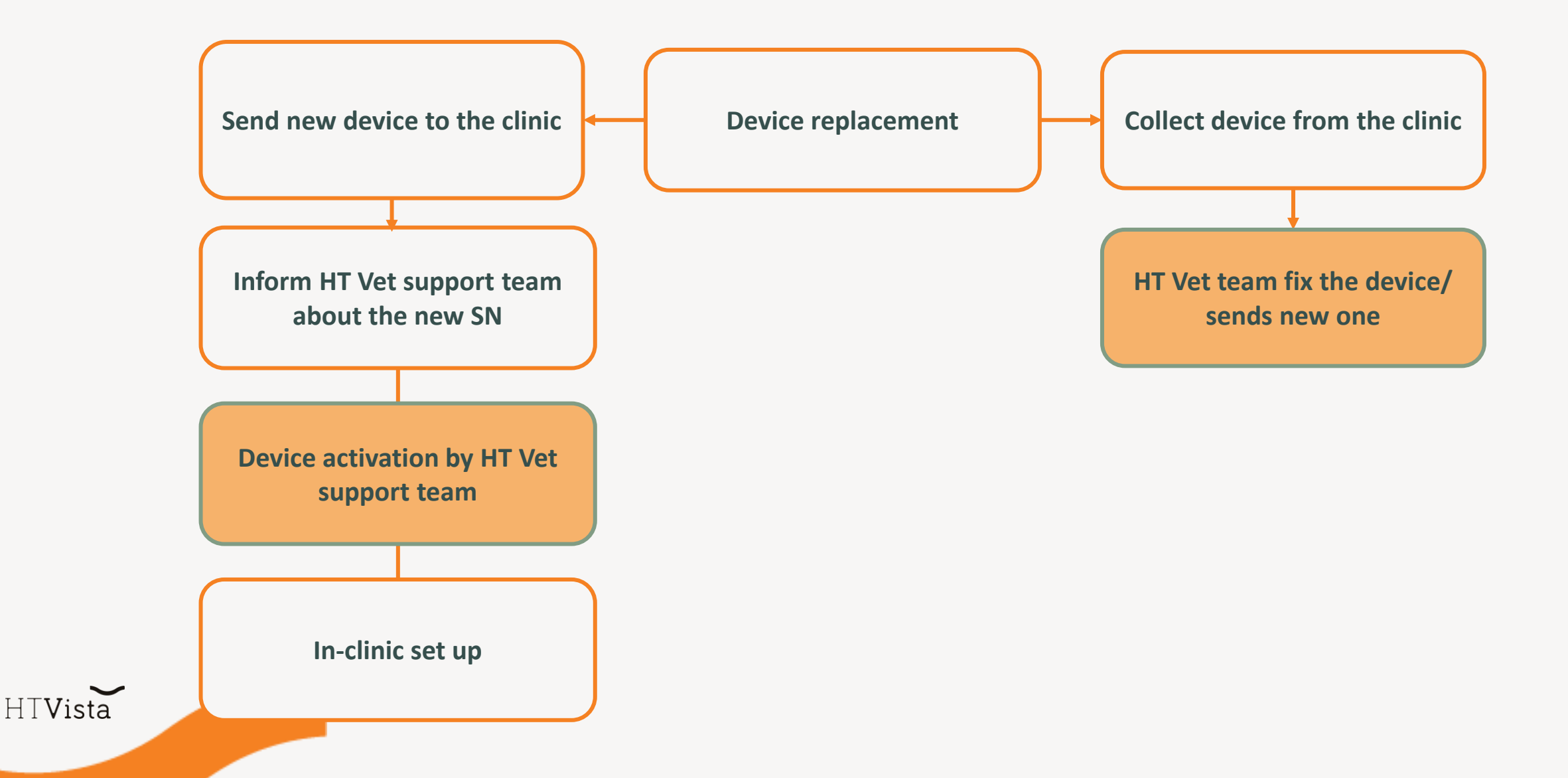

### Additional Guidelines

HTVET

### "Test" scans guidelines

New patient (+ icon) with the name that includes the word **test/setup** - For example **test1657**. This way the scans will not be recorded in the cloud for logistics purposes like billing.

- All patients that start with **test** (either patient name or ID) will return for all scans **HDI result 5**. This applies to all devices either active or inactive (see next slide)
  - test scans do not send a result's email at all
  - setup scans will send result's email and will return for all scans HDI result 5. In case you want to check if the clinic got the email's results

<u>As a general guideline</u> - All **internal/training scans that are not on a real patient** should be executed under the patient name/ID that starts with either **test/setup**.

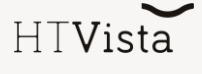

### Active/Non-Active device

Devices that are intend to be used by a clinic/sales purposes needs to be activated (recorded in our Database) by HTVET team at least 24 hours before starting

For that you need to send us the customer details:

- 1. Clinic Name
- 2. Clinician name
- 3. State
- 4. Address
- 5. Clinic's email (for results)
- 6. Contact person name
- 7. Contact person email
- 8. Contact person phone number

A devices that haven't been activated the user will receive

an Analysis Error instead of results.

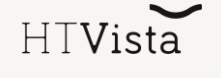

### General highlights

- 10% of the devices are intended to be spare devices.
- QC warehouse protocol
- Support methodology
  - How do customers contact you?
  - How do you track customer requests?
  - How do you share the support landing page? (link/QR code/etc.

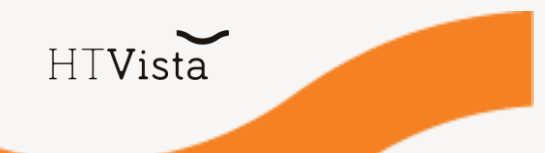

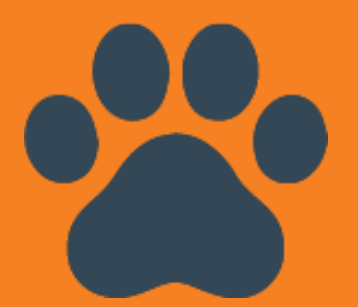

For technical support: Support@htbioImaging.com

Customer support and success rep : Alex Sirotkin - Alexandra@htbioImaging.com

Product Manager : Ela Simner – Ela@htbioImaging.com

### **Thank You**